団体受験(学校・企業等)の設定方法

英語基礎力診断「RLG テスト」のページ(RLG テスト)から

## 1)団体受験登録を行う

「団体受験登録(教員・管理者)」ボタンをクリックして、団体登録の画面から、団体 名・団体 ID・パスワード(いずれも任意のものをご自身で設定)を入力し、「上記入力 内容で進む」ボタンをクリックすると登録完了。

## 2) 学生や職員にテストを受けさせる

受験者に登録した団体名と団体 ID を伝えて (パスワードは伝えない)、「団体受験(学校・企業等)の方」から受験をさせる。各受験者には番号(学籍番号・出席番号・社員番号等)と名前(ニックネームでも可)の入力も必要となる。

## 3) 受験結果のダウンロード

「団体受験結果ダウンロード(教員・管理者)」ボタンをクリックして、団体ログインの 画面から、設定した団体 ID とパスワードを入力する。受験した期間を設定し、「試験結 果をダウンロードする」をクリックすると、データが Excel で出力される。